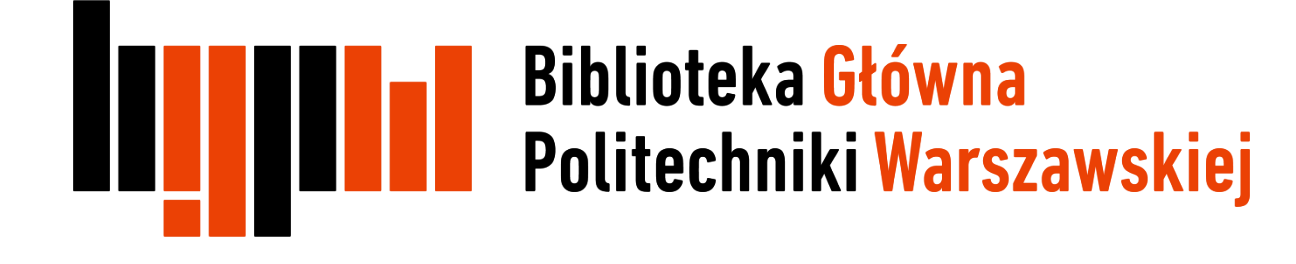

### Jak zarejestrować się w ORCID i otrzymać swój unikalny numer

Data ostatniej aktualizacji: 22.03.2018

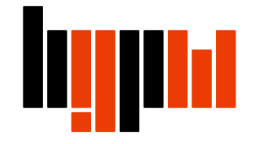

Otwórz stronę <u>https://orcid.org/</u> i kliknij na **Sign In**, a następnie **Register now** 

|                                        |                        |                         |       |           | (1)                     |            |
|----------------------------------------|------------------------|-------------------------|-------|-----------|-------------------------|------------|
| Search                                 |                        |                         |       | 🛛 Q 🥍     |                         |            |
| ORCID                                  | FOR RESEARCHERS        | FOR ORGANIZATIONS       | ABOUT | HELP      | SIGN IN                 |            |
| Connecting Research<br>and Researchers | SIGN IN REGISTER FOR A | N ORCID ID LEARN MORE   |       | l         |                         |            |
|                                        |                        |                         |       | 4,536,525 | ORCID iDs and counting. | . See more |
|                                        |                        |                         |       |           |                         |            |
|                                        | Sign in                | to ORCID r Register r   | now   | 2         |                         |            |
|                                        | 👤 Personal ac          | count                   | onale | nt        |                         |            |
|                                        | Sign in                | with your ORCID acco    | ount  |           |                         |            |
|                                        | Email or ORCID iD      |                         |       |           |                         |            |
|                                        | Email or ORCID iD      |                         |       |           |                         |            |
|                                        | ORCID password         |                         |       |           |                         |            |
|                                        | ORCID password         |                         |       |           |                         |            |
|                                        |                        | Sign into ORCID         |       |           |                         |            |
|                                        | Forgotten your p       | assword? Reset it here  |       |           |                         |            |
|                                        | Sign in wi             | ith a social media acco | unt 🕄 |           |                         |            |
|                                        |                        | <b>f</b> 8+             |       |           |                         |            |

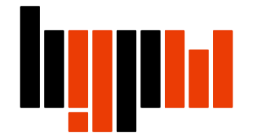

Wypełnij wskazane pola

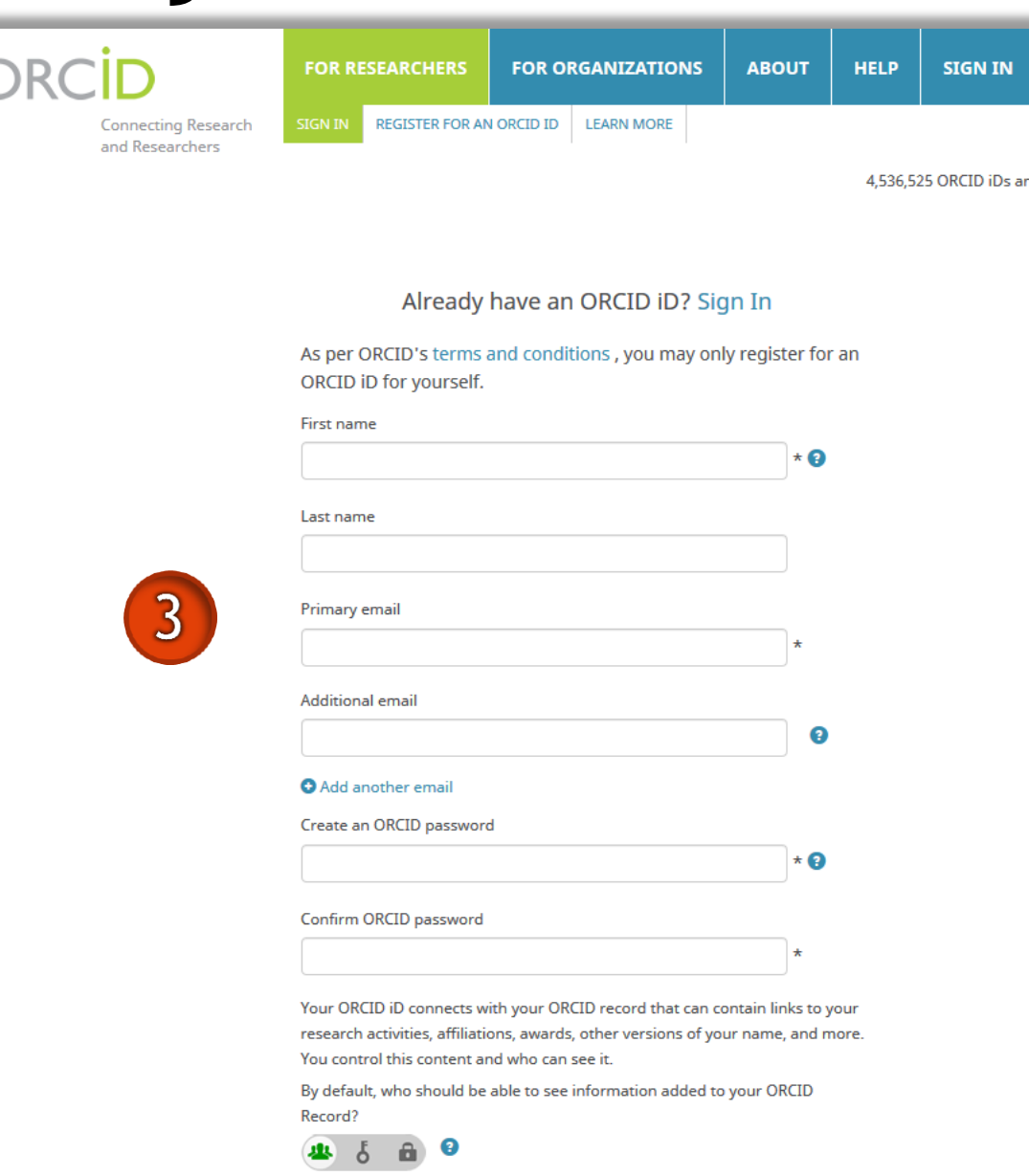

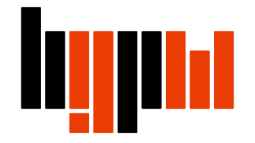

Określ kto może zobaczyć Twój profil:

- everyone profil publiczny (dane są widoczne dla wszystkich)
- trusted parties tylko dla zaproszonych (dane są widoczne tylko dla wybranych odbiorców)
- only me profil prywatny (dane są widoczne jedynie dla właściciela profilu)

Jeżeli ORCID ma spełnić swoją rolę zalecamy wybranie opcji Everyone lub Trusted parties

### Additional email Add another email Create an ORCID password \* 🕗 Confirm ORCID password Your ORCID iD connects with your ORCID record that can contain links to your research activities, affiliations, awards, other versions of your name, and more. You control this content and who can see it. By default, who should be able to see information added to your ORCID Record? Who can see this? everyone bout things of interest, like updates trusted parties ed individual, when they occur 🔒 only me would you like these notifications More information on visibility settings Weekly summary

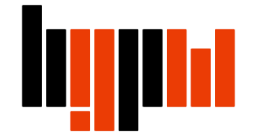

### Uzupełnij pozostałe pola (np. Email frequency) i kliknij Register

Email frequency - częstotliwość przychodzenia powiadomień na podany adres mailowy, np. na temat nowych prac dodanych do profilu By default, who should be able to see information added to your ORCID Record?

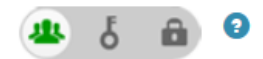

#### **Email frequency**

The ORCID Registry provides notifications about things of interest, like updates to your ORCID record or being made a trusted individual, when they occur (learn more about notifications). How often would you like these notifications delivered to you via email?

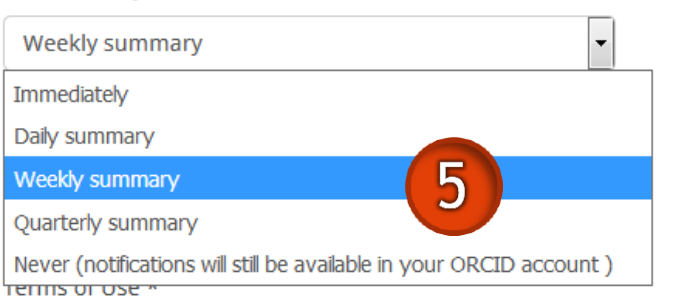

I consent to the privacy policy and terms and conditions of use, including agreeing to my data being processed in the US and being publicly accessible where marked Public.

You must accept the terms and conditions.

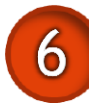

Register

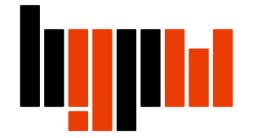

Na podany w formularzu e-mail otrzymasz wiadomość. Aby zakończyć procedurę tworzenia konta, potwierdź, że jesteś właścicielem adresu e-mail

| [ORCID] Thanks for (                                           | creating an ORCID iD                                                                                                    |
|----------------------------------------------------------------|----------------------------------------------------------------------------------------------------|
| ORCID <support<br>N 2017-10-08, 16:04<br/>LSocik@</support<br> | @verify.orcid.org>                                                                                                    |
| Aby chronić Twoją prywatność,                                  | program zablokował część treści tej wiadomości. Aby włączyć zablokowane funkcje, kliknij tutaj.                                                                                                    |
| Aby zawsze wyświetlać treść od                                 | ł tego nadawcy, <mark>kliknij tutaj.</mark>                                                                                                    |
|                                                                | ORCID.org                                                                                                    |
|                                                                | Dear Iwona (                                                                                                    |
|                                                                | Thank you for registering for an ORCID identifier. To complete your registration please verify your email address.                                                                                                    |
|                                                                | Or copy and paste this link into your browser's address bar:<br><u>https://orcid.org/verify-</u><br><u>email/Yk5udhQWVBSaUhCWnZ5V3N3djVnbmNIa1IHelVkTEIVVzhodU9UTnpRSzAwQXJRTkw4UkYrUz</u><br><u>BoL3BHc2VraA?lang=en</u><br>• Your ORCID iD is <u>0000-0001-5777-8727</u><br>• The link to your public record is <u>http://orcid.org/0000-0001-5777-8727</u> |
|                                                                | Next steps:                                                                                                    |

To jest identyfikator ORCID. Po wejściu na podany link można zobaczyć swój profil

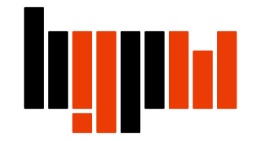

Możesz przejść do uzupełniania własnego profilu podając dane biograficzne, wykształcenie, miejsce zatrudnienia, udział w projektach i grantach, dołączyć własne publikacje

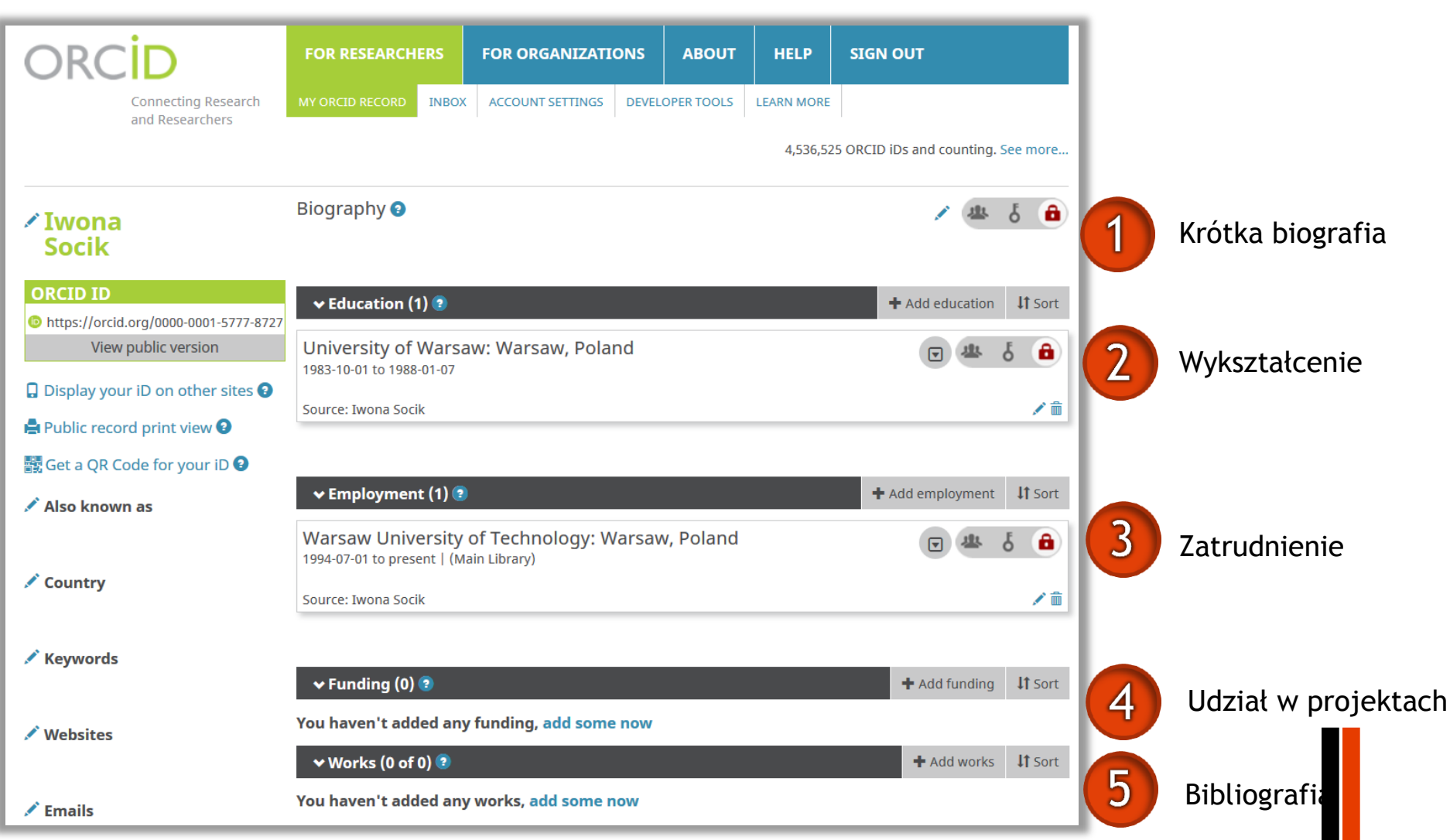

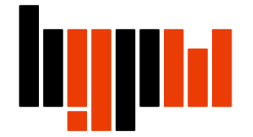

Bibliografię (w sekcji Works) można uzupełnić:

- importując metadane bezpośrednio z baz danych (np. Scopus lub Web of Science)
- importując metadane z pliku zapisanego w formacie BiBTeX (np. z Bazy Wiedzy PW)
- dodając dane ręcznie

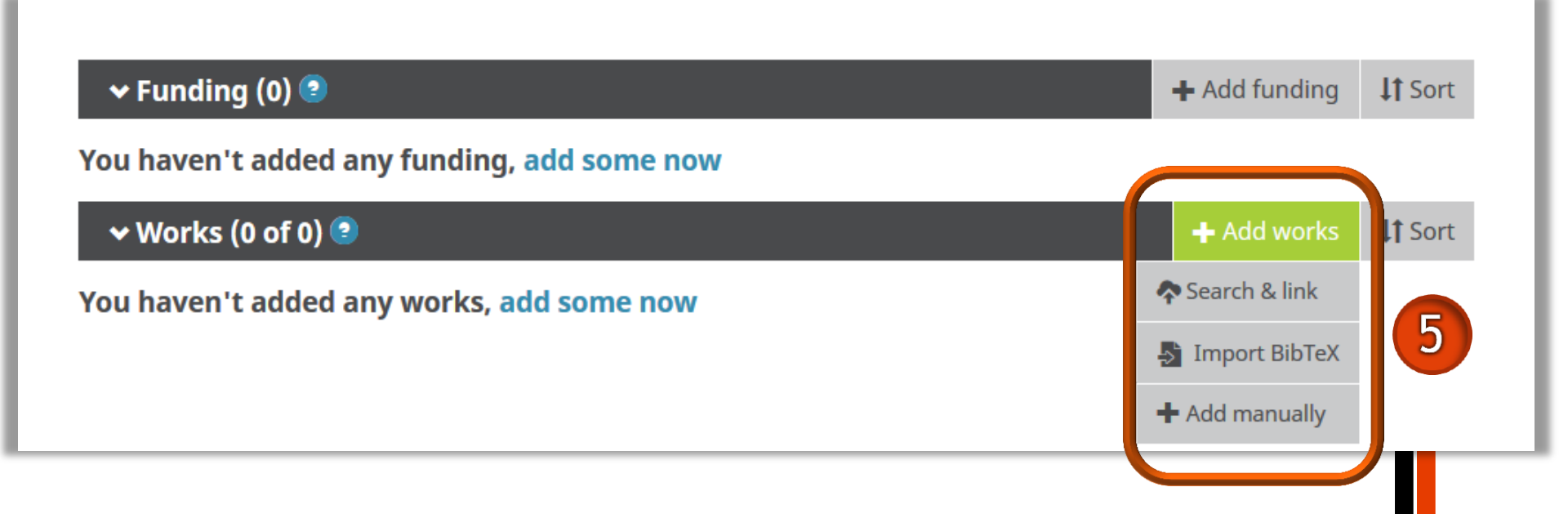